| Étape 3/3 : Ajout d'une observation - Oiseaux                                                     |                                                        |
|---------------------------------------------------------------------------------------------------|--------------------------------------------------------|
| * Date<br>16.09. [samedi passė] [dimanche passė] [hier] [aujourd'hul]<br>* Lieu                   |                                                        |
| Lac de Maine Centre - 0°35'7.11" W / 47°27'31.6 🔽 🔹 altitude 17 m. (ne changer que si nécessaire) |                                                        |
| [changer de lieu] [ajouter un lieu-dit]                                                           |                                                        |
| * Espèce                                                                                          | Mes demières entrées :                                 |
| masque de sélection col Sanard colvert                                                            | lundi 14 septembre 2009                                |
| * Nombre total d'oiseaux                                                                          | Loire la Pointe                                        |
| Valeur 4                                                                                          | 2 Goélands marins 🛃 🔠                                  |
| Commentaires                                                                                      | dimanche 13 septembre 2009                             |
| 12:00.12:00                                                                                       | Étang de Chevigné                                      |
| 5                                                                                                 | 1 Spatule blanche 図 簡<br>② ① = 1 Fuligule nyroca 図 冊 9 |
|                                                                                                   | École militaire                                        |
| Nombre Sexe Age                                                                                   | × Grands Cormorans 🛃 衝                                 |
| 1 C 1× type femelle T inconnu                                                                     | Loire la Pointe                                        |
| 1 1× femelle 🔹 adulte 💌                                                                           | 2 Goélands marins 者 🐨                                  |
| [ajouter Individus supplémentaires]                                                               | Maison de retraite Sainte-Marie-la-Forêt               |
| Autres données/informations                                                                       | 1 Epervier d'Europe 🔏 🎟                                |
| Donnée protégée Donnée d'un tiers (nommé dans les remarques)                                      | samedi 12 septembre 2009                               |
| J'aimerais control processor atlas pour cette observation                                         | Maison de retraite Sainte-Marie-la-Forêt               |
| votre observation (max. 1 No)                                                                     | 1 Pigeon colombin 📝 価                                  |
| Parcourir                                                                                         | vendredi 20 février 2009                               |
|                                                                                                   | Boudré                                                 |
| Ajouter                                                                                           | Avel Sizerin flammé 🖉 📅 🚺                              |
| *Les champs précédés d'un astérisque sont obligatoires.                                           | lundi 7 septembre 1998                                 |

la date par défaut est celle du jour : **attention ! pensez à la modifier si vous** 

**saisissez des données en retard !** Vous pouvez la rentrer grâce à l'icône calendrier ou en modifiant simplement le jour et/ou le mois et/ou l'année directement dans le champ, vous pouvez rentrer la date au format J.M.AAAA avec le pavé numérique de votre clavier (pas forcément au format JJ.MM.AAAA).

remplissez les autres champs en vous servant au besoin des menus déroulants (notez que vous pouvez mettre des remarques protégées qui ne seront accessibles qu'à vous-même, aux administrateurs, aux vérificateurs (?) et aux responsables d'espèces (?)).

vous avez 4 possibilités de modulation du nombre : valeur exacte, minimum, estimation ou non compté.

mettez l'heure d'observation dans le champ remarques.

s'il y a plusieurs oiseaux détaillez ici - pas dans les remarques - les âges et sexes (possibilité d'ajouter des lignes avec [ajouter individus supplémentaires]) ; le total des nombres de ces lignes doit être inférieur ou égal à celui du nombre total.

cochez éventuellement les cases de la dernière partie (« donnée protégée » implique que seuls vous-même, les administrateurs et vérificateurs ont accès à cette donnée) ; en revanche elle sera prise en compte dans les synthèses ; « donnée d'un tiers » est à cocher si vous rapportez une observation faite par quelqu'un d'autre mais n'oubliez pas de nommer la personne dans le champ des remarques.

Chargez éventuellement une première photo ou un premier son (vous pourrez en rajouter autant que vous voulez plus tard en éditant votre donnée).

**Oun conseil, terminez par rentrer le nom d'espèce** dans « masque de sélection » : les premières lettres du nom français spécifique suffisent, en général, pour afficher la bonne espèce dans le menu déroulant (taper « ram », vous affichera « Hypolaïs rama » mais « rami » > « Pigeon ramier » ; « ti » amène directement sur « Tichodrome échelette »), vous pouvez aussi taper les 3 premières lettres du nom de genre suivies d'une espace puis des 3 premières lettres du nom d'espèce (« pig ram » > « Pigeon ramier »), les accents peuvent être oubliés (« eco » affiche « Pie-grièche écorcheur »), faites des essais... Quand le bon nom est affiché dans le menu déroulant, le curseur étant encore dans le masque de sélection, entrez votre observation en appuyant sur la touche « entrée » de votre clavier (ou bien sûr en cliquant [Ajouter] en bas du formulaire).

une fois rentrée, l'observation apparaît dans le cadre de droite « Mes dernières entrées » et est régénéré un formulaire vierge basé sur la dernière date et le dernier lieudit, vous permettant ainsi d'enchaîner rapidement la saisie d'une série d'obs.

Si une de vos données est soumise à homologation elle est précédée par un triangle (blanc pour le CHD, jaune pour le CHN) et un point d'interrogation : tant que ce point d'interrogation est là, la donnée n'est pas prise en compte dans les synthèses et restitutions. Cliquez sur le triangle pour récupérer la fiche à remplir.

Une fois homologuée le triangle est coché et le point d'interrogation est enlevé.

Dans le cadre « Lieu » vous pouvez ensuite changer le lieu-dit en cliquant [changer de lieu] sous le menu déroulant affichant le lieu-dit (À noter que ce menu déroulant présente les lieux-dits voisins, dans un rayon d'env. 5 km, du premier lieu-dit sélectionné afin de rajouter rapidement une observation sur un lieu-dit proche).

.../...

Pour pouvoir ajouter une observation sur une localisation précise :

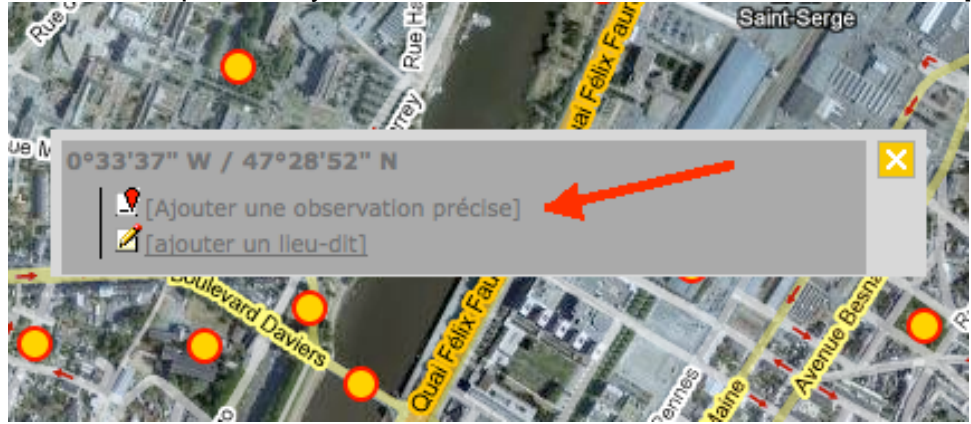

il faut bien veiller à cocher sur la page « Personnalisation du site » :

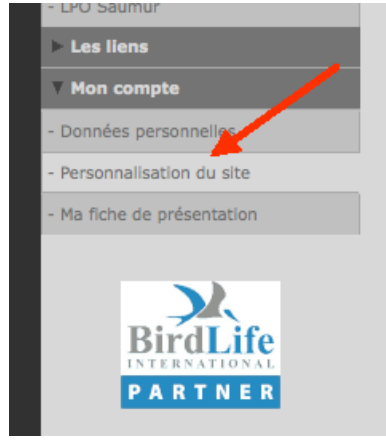

la phrase « Je souhaite pouvoir transmettre des données avec une localisation précise » :

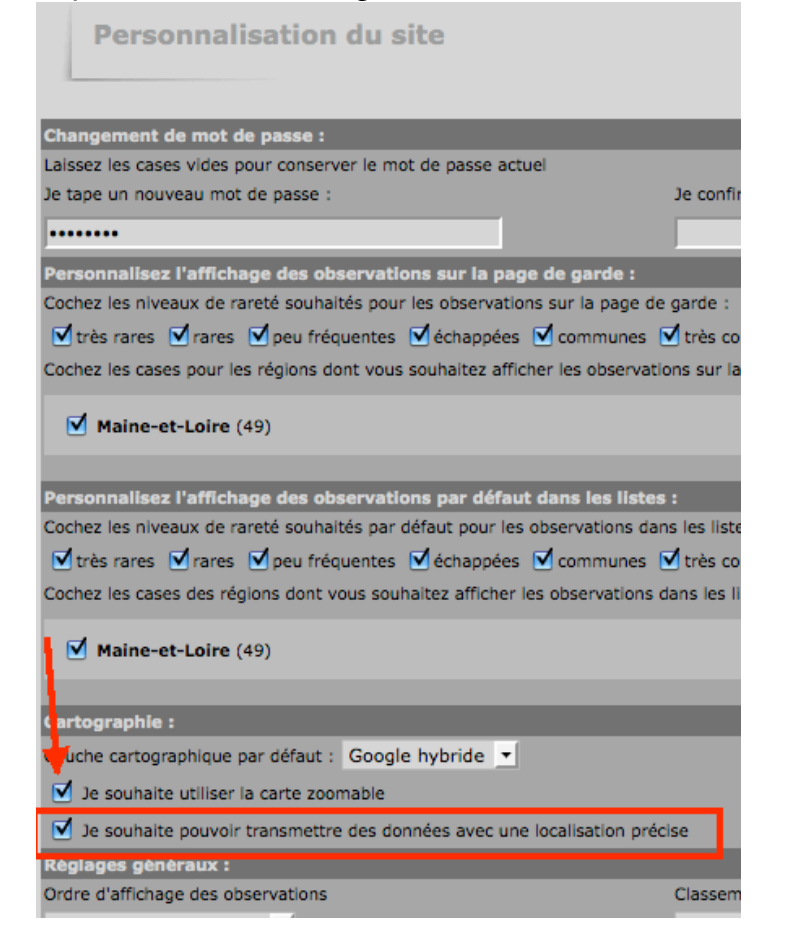